## インターネット診療予約

ご利用方法(ケータイ)

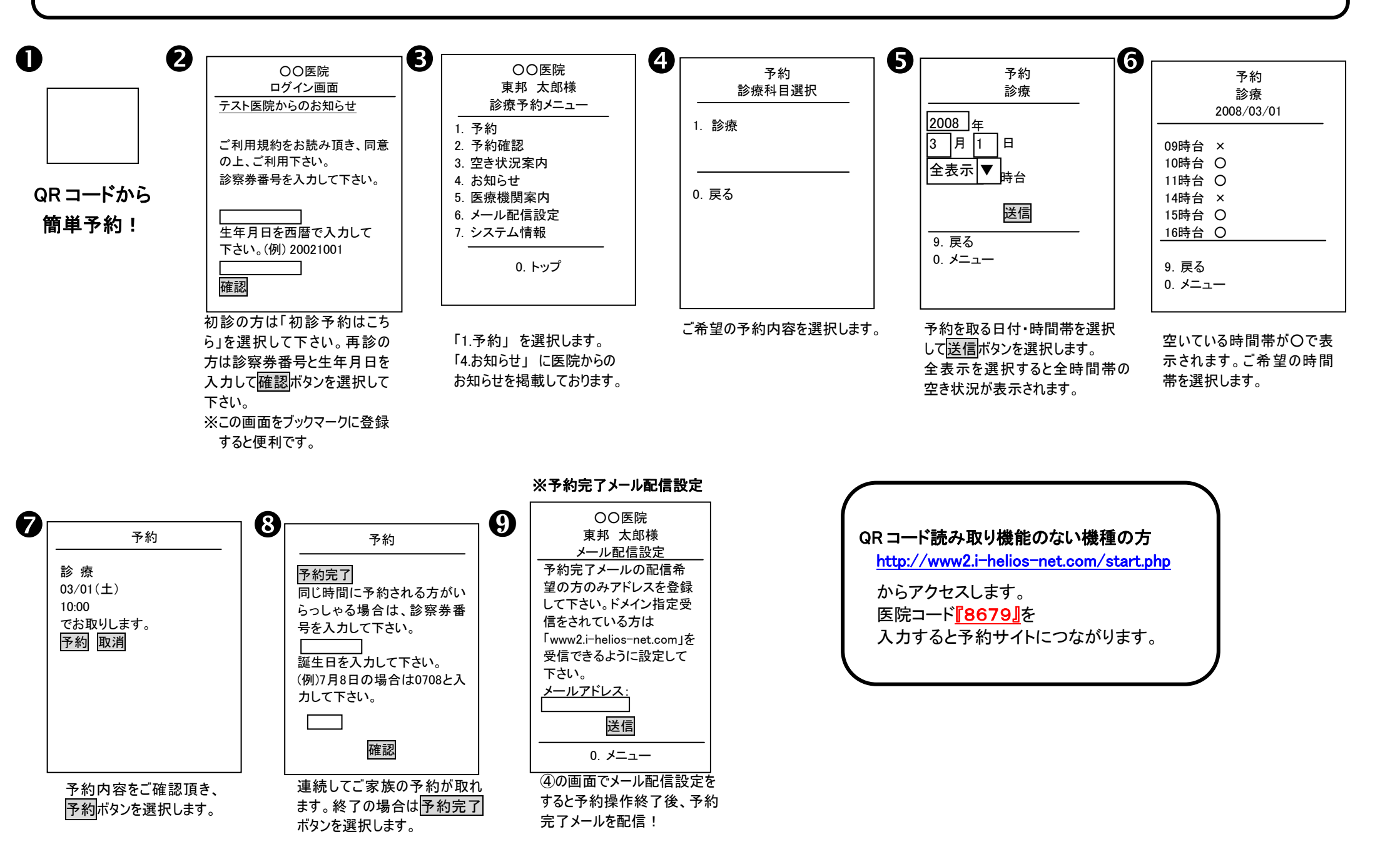